## <u>Študent - Ako získať prihlasovacie údaje do konta Office 365</u>

Microsoft Office 365 konto automaticky vytvárame **študentom I., II., III. a I.-II. spojeného stupňa štúdia** bezodkladne po zápise na štúdium.

Microsoft Office 365 konto je vytvorené výlučne na **dobu štúdia** študenta, pričom **pri ukončení štúdia je automaticky bezodkladne, bez náhrady a bez zálohy zmazané.** Aj po skončení I. stupňa štúdia a pred zápisom na II. stupeň štúdia existuje obdobie, kedy nie ste študent a účet musíme zmazať. Pred skončením štúdia si svoje dáta z cloudu sami zazálohujte! (Podobne, počas **prerušenia štúdia** bude Vaše konto v Office 365 **uzamknuté**.)

 Prejdite na stránku https://abakus.ku.sk/office365/ a prihláste sa Vašim *univerzitným loginom* a *heslom*. (študentský login je v tvare: "janko.mrkvička999")

| Katolicka univerzita          |
|-------------------------------|
| Prihlasovacia meno:<br>Hesio: |
| Prèdiat                       |

2) V aplikácii prejdite do záložky "Stav konta".

Nájdete tu informáce o Vašom konte, stav konta [*aktívne*, *suspendované*, *zmazané*] a informácie o spracovaní jednotlivých typov žiadostí [*vytvorenie konta*, *reset hesla*, *zablokovanie konta*, *aktivovanie konta*, *zmazanie konta*].

V sekcii **"Prístupové údaje"** nájdete Váš <u>login</u> a <u>jednorázové dočasné heslo</u> do účtu Office 365.

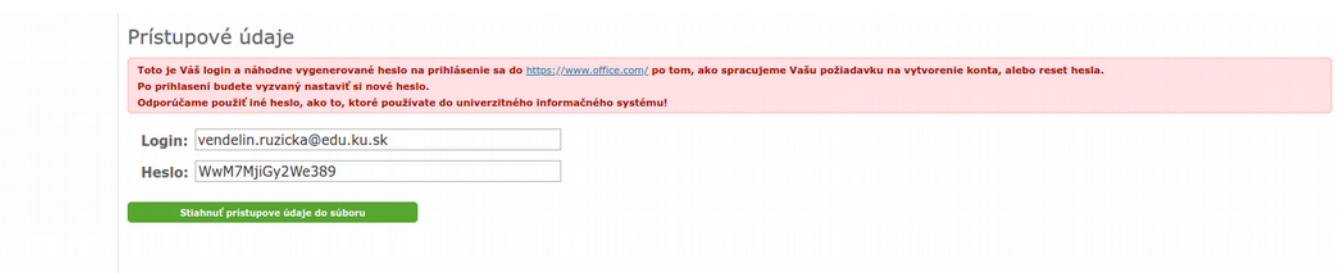

- 3) Prejdite na stránku <u>https://www.office.com/</u> a prihláste sa so získanými údajmi.
- 4) Po prihlasení bude študent vyzvaný nastaviť si nové heslo pre Vaše Microsoft konto do služby Office 365. Dôrazne odporúčame použiť iné heslo, ako to, ktoré používate do univerzitného informačného systému!

V prípade technických problémov nás možete kontaktovať e-mailom na adrese: <u>abakus@ku.sk</u>